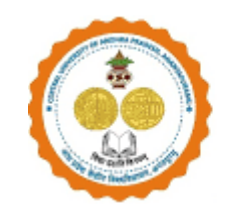

## STEPS TO COMPLETE PH. D ADMISSION FEE PAYMENT

## Candidates should follow the below mentioned steps for making payment on Samarth Portal:

## **Instructions:**

STEP 1: Click on the link to make the payment for the admission fee. Link: https://cuapadm.samarth.edu.in/2024/

**STEP 2:** Log in using your login details.

| <u>.</u>                               | Central University of Andhra Pradesh<br>ADMISSION-2024-25 | SamartheGov                                  |
|----------------------------------------|-----------------------------------------------------------|----------------------------------------------|
| Home Public Notice Prospectus          | Programme Schedule FAQ Contact Us                         | Login                                        |
|                                        |                                                           |                                              |
|                                        |                                                           | Registered User Login                        |
| <b>General Instructions</b>            |                                                           | Enter Registered Email ID *                  |
| 1. Additional Instructions             |                                                           |                                              |
|                                        |                                                           | - Password *                                 |
| (Helpline Timing - 10:00 A.M. to - 05: | :00 P.M. Monday to Friday)                                |                                              |
|                                        |                                                           | Captcha Verification 85533                   |
|                                        |                                                           | Type the text                                |
|                                        |                                                           |                                              |
|                                        |                                                           | Click on the text to change                  |
|                                        |                                                           | Login                                        |
|                                        |                                                           | Forgot Password? Click to Reset your assword |
|                                        |                                                           | Login                                        |

| Home                                                     | Public Notice Prospectus                                              | Programme Schedule FAQ Contact Us                                                                       |                     |                                                 | SHARON P +                             |            |
|----------------------------------------------------------|-----------------------------------------------------------------------|----------------------------------------------------------------------------------------------------|---------------------|-------------------------------------------------|----------------------------------------|------------|
| Form Status                                              | Profile Select P                                                      | rogramme Payments                                                                                       |                     |                                                 |                                        |            |
| ✓ Registration ✓ Fill Profile Details                    |                                                                       |                                                                                                    |                     | Welco                                           | me to Central University               |            |
| <ul> <li>Select Programme/s</li> <li>Payments</li> </ul> | Dear, SHARON P!<br>Your Registration Nu                               | View Profile<br>Imber is : 464                                                                          |                     |                                                 |                                        |            |
|                                                          | Registered e<br>Current Date:<br>Your profile details he<br>Apply Now | mail address :<br>28-04-2025  Time: 11:20 am<br>ive been successfully submitted and locked. You can now | select programme/s  | after satisfying their minimum eligibility (    | riteria.                               |            |
|                                                          | Programme Appli                                                       | ications                                                                                                |                     |                                                 |                                        |            |
|                                                          | FORM NUMBER                                                           | PROGRAMME                                                                                               | DATE                | STATUS                                          | ACTION                                 | RECEIPTS   |
|                                                          | 464                                                                   | Doctor of Philosophy(Fine Arts)(Masters Degree in Political Science)                                    | 2025-01-09 22:50:29 | Application Submittee Admission Payment Enabled | Pay Admission Fee Withdraw Application | Print Form |
|                                                          |                                                                       |                                                                                                    |                     |                                                 |                                        |            |
|                                                          |                                                                       | Pay Ad                                                                                                  | missio              | n fee                                           |                                        |            |

| Iome Public Notice Prospectus Programme                                                                                                    | Schedule FAQ Contact Us                                              |    | SHARON P -             |
|----------------------------------------------------------------------------------------------------|----------------------------------------------------------------------|----|------------------------|
|                                                                                                    |                                                                      |    |                        |
| Pay Admission Fee                                                                                                    |                                                                      |    |                        |
| FORM NUMBER                                                                                                    | SMT0000329                                                           |    |                        |
| PROGRAMME                                                                                                    | Doctor of Philosophy(Fine Arts)(Masters Degree in Political Science) |    |                        |
| ADMISSION CATEGORY                                                                                                    | Unreserved                                                           |    |                        |
| STATUS                                                                                                    | Shortlist for Admission                                              |    |                        |
| LAST DATE OF PAYMENT                                                                                                    | 2025-04-29 15:55:59                                                  |    |                        |
| FULL PAYMENT                                                                                                    |                                                                      |    |                        |
| Programme Fee Breakurg:<br>ADMISSION'S ADMISSION FEES (2000)<br>CD: CAUTON DEPOSIT ISOOD)<br>CD: FEE FEAMINATION FEE (2000)<br>CF: FEEMINATION FEE (2000)<br>CF: STRUENT AT DR FEE (500)<br>SA: STRUENT AT DR FEE (500)<br>TF: TUTTON FEE (10000) |                                                                      |    |                        |
| PROGRAMME FEE                                                                                                    | ₹210                                                                 | 00 |                        |
| TOTAL FEE                                                                                                    | ₹210                                                                 | 00 |                        |
|                                                                                                    | Payment Gateway GATEWAY - I                                          |    |                        |
|                                                                                                    |                                                                      |    | Payment Gateway GATEWA |

STEP 4: Click on "Payment Gateway GATEWAY- I"

**STEP 5:** Select any of the available payment methods and proceed with the payment.

| ayment Methods       |   | Cards            |                  | Merchant Name<br>Central University of Andhra |    |
|----------------------|---|------------------|------------------|-----------------------------------------------|----|
| Credit / Debit Cards | > | VISA 🌒 Rul       | Pays Dires Out   | Pradesh Anantapur                             |    |
| Net Banking          | > |                  |                  | Order Id                                      |    |
|                      | > | Card Number      | - m <sup>2</sup> | 2024237ADM72                                  |    |
| QR                   | > | Expiration Date  | /v/cvc           | Payment Amount ₹2                             | 00 |
|                      |   | Card Holder Name |                  |                                               |    |
|                      |   | Make Payment f   | or ₹21,000       |                                               |    |

## THANKS FOR COMPLETING THE ADMISSION FEE PROCESS